## **TEAMS: Manually Added Punch Times Report**

| 1 Select My Report Profiles on the     |                                                                                                    |
|----------------------------------------|----------------------------------------------------------------------------------------------------|
| Contextual dropdown menu               | 😥 📃 ★ 🤊 Search Entry Points 🔍                                                                                                    |
|                                        | Lui My Deport Profiles                                                                                                    |
|                                        | My Keport Queue                                                                                                    |
|                                        |                                                                                                    |
| 2. Type: <b>Manually</b> in the filter | Filter:                                                                                                    |
| 3 Select: Manually Added               | manually                                                                                                    |
| Dunch Times                            | ⊕ Campus Reports<br>I ⊕ Finance                                                                                                    |
| i unen innes                           | Human Resources                                                                                                    |
|                                        | terregion<br>terregion<br>terregion |
|                                        | ⊡… Uncategorized<br>⊡… New                                                                                                    |
|                                        | Benefit COBRA Information                                                                                                    |
|                                        | Warehouse Cycle Count Discrepancy List                                                                                                    |
|                                        | Workers Comp 13 Weeks     Invoiced Not Received by Requisitioner                                                                                                    |
|                                        |                                                                                                    |
|                                        |                                                                                                    |
|                                        |                                                                                                    |
|                                        | Purchase Order Vendor Detail                                                                                                    |
| 4 Fill in the Manually Added           |                                                                                                    |
| Punch Times Questions                  | Manually Added Punch Times                                                                                                    |
| See example $\rightarrow$              | Start Date:                                                                                                    |
| See chample 7                          | End Date:                                                                                                    |
|                                        | Organization:                                                                                                    |
|                                        |                                                                                                    |
|                                        | Profile Name:                                                                                                    |
| 5 Select Dequest Deport                |                                                                                                    |
| 5. Select Request Report               | Profile Name:                                                                                                    |
|                                        | <u>R</u> equest Report <u>Add</u> <u>Add</u>                                                                                                    |
| 6. Using the down arrow, select        | Please Select an Output Type                                                                                                    |
| the output type; Excel.                | Report Output Type: Microsoft Excel (XLS)                                                                                                    |
| 7. Select OK                           |                                                                                                    |
|                                        |                                                                                                    |
| 8. Select the Report Queue Tab         |                                                                                                    |
|                                        | Report Profiles Report Queue                                                                                                    |
|                                        |                                                                                                    |
| 9. When your report is complete –      |                                                                                                    |
| the status will be marked as           | Report Profiles Report Queue                                                                                                    |
| "complete"                             | Refresh Rate:  Stopped Befresh Now Befresh Now Befresh                                                                                                    |
| Added Dunch Times" to view             | Name Request Date Status Status Hessage                                                                                                    |
| Added Punch limes to view              | Producting Added Function Times - ULP-05-4018 UN-86 Complete Report regiser Complete, Report is available.                                                                                                    |
| the report.                            |                                                                                                    |